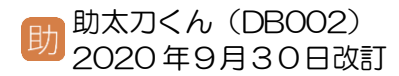

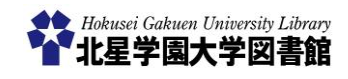

# 蔵書検索 OPAC~雑誌検索編

1) 蔵書検索(OPAC) とは?

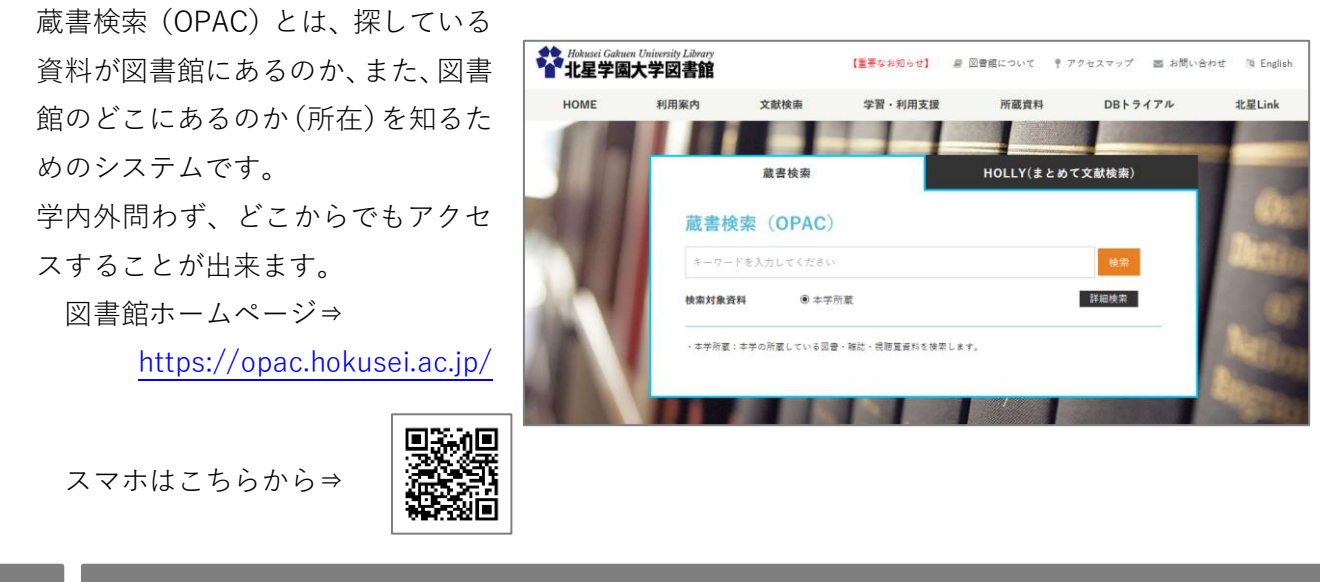

2)検索方法と画面の見方 ~ 紙媒体

① 検索窓にキーワードを入れて「検索ボタン」を押します。

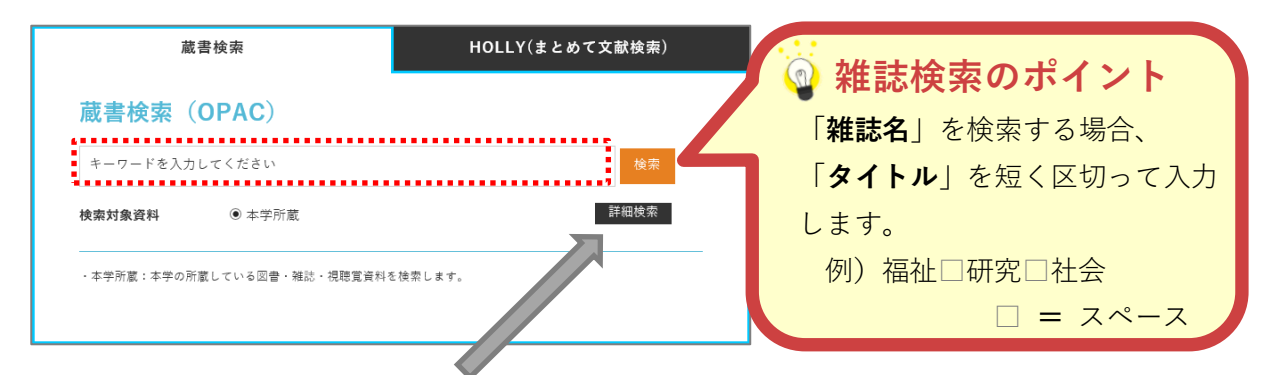

#### ※「詳細検索」ボタンを押すと、様々な条件を指定して検索することができます。

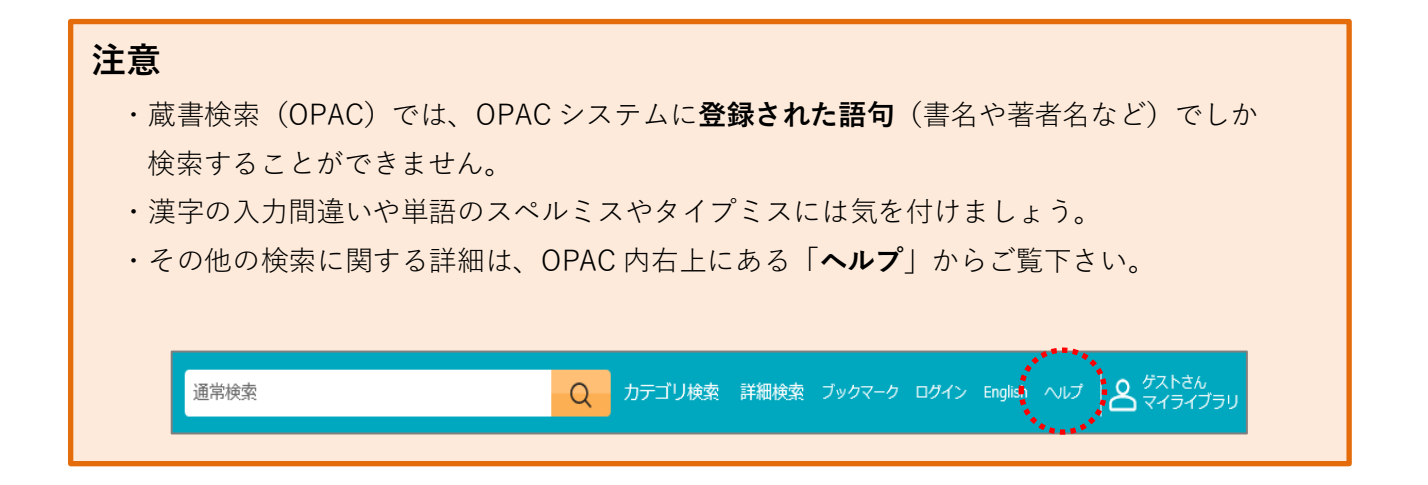

#### 検索結果一覧画面で「雑誌」に絞り込む。

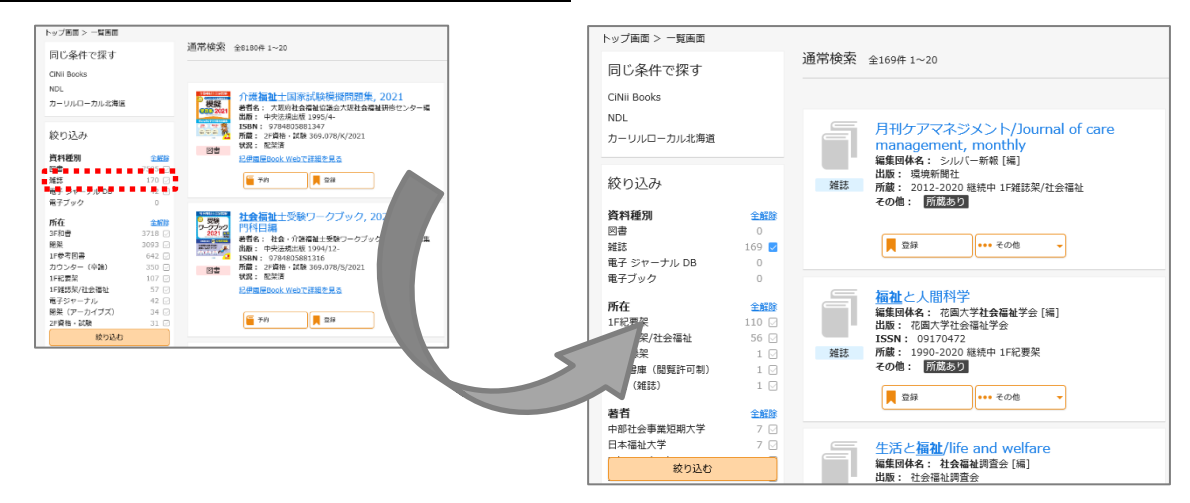

#### ③ 検索結果一覧画面から、読みたい資料のタイトルを選択し、詳細画面を開く。

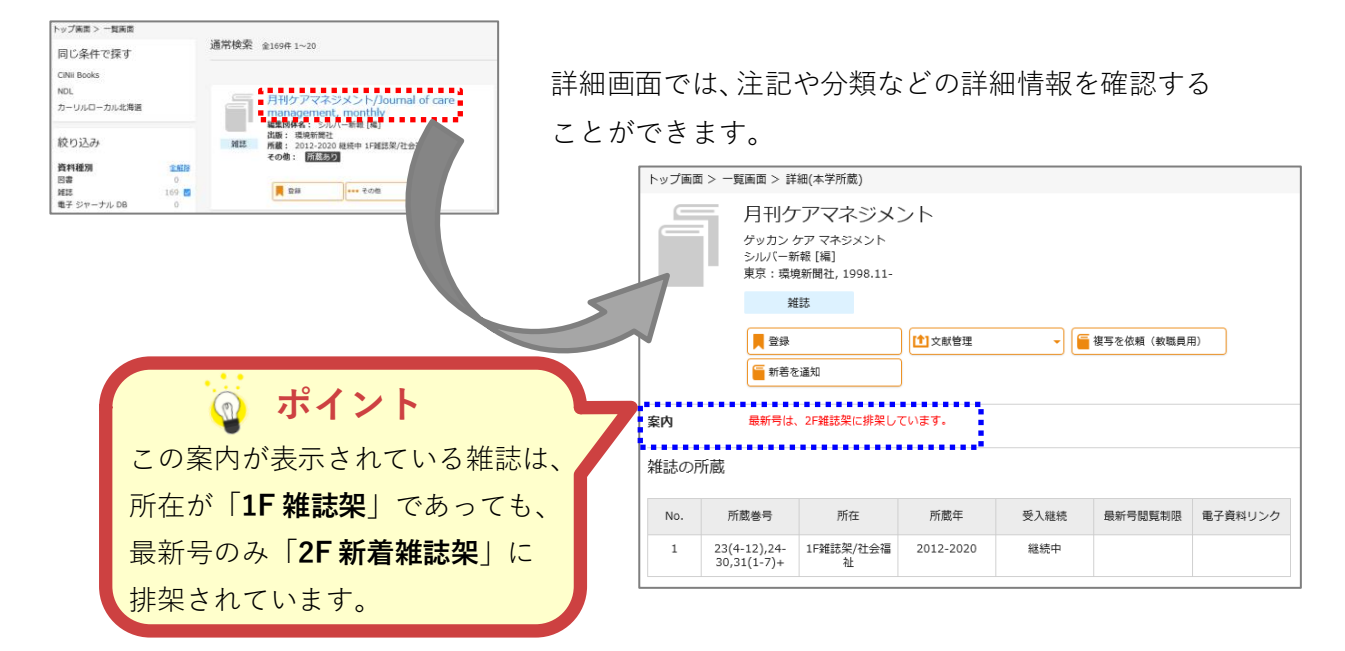

④ 「所蔵巻号」と「所在/分野」を確認し、資料を取りに行く。

| 「 <b>所蔵巻号</b> 」から、目的の巻号が当館に<br>所蔵があるかを確認します。                                                                                                    | No.                                                | 所蔵巻号                                                                                                    | 所在             |  | 所蔵年                                                                                                    | 受入継続 |  |
|----------------------------------------------------------------------------------------------------|----------------------------------------------------|----------------------------------------------------------------------------------------------------|----------------|--|----------------------------------------------------------------------------------------------------|------|--|
|                                                                                                    | 1                                                  | 23(4-12),24-<br>30,31(1-7)+                                                                                       | 1F雜誌筞/杠会幅<br>祉 |  | 2012-2020                                                                                                    | 極抗中  |  |
| 資料を取りに行く際は、「 <mark>所在/分野</mark> 」<br>をメモして取りに行きます。<br>雑誌は、 <mark>分野ごと</mark> に <mark>雑誌名のアルファ</mark><br><u>ベット順</u> で並んでいます。<br>※雑誌名の「週刊」などは省略します。 | <b>所蔵</b><br>当の<br>形<br>上<br>号<br>し<br>ま<br>っ<br>て | 所蔵巻号とは?<br>当館で所蔵している巻号<br>のことで、「巻数(号数)」<br>形式で表記しています。<br>上記の画像は、「23 巻 4<br>号~31 巻 7 号」まで所蔵<br>していることを表してい<br>ます。 |                |  | <ul> <li>雑誌の分野とは?</li> <li>当館では、雑誌を「英文・</li> <li>言語」、「教育」、「心理」、「社</li> <li>会福祉」、「経済」、「法律」、</li> <li>「総記及び共通」の7分野</li> <li>に分けて排架しています。</li> <li>所在のスラッシュ(/)以降</li> <li>が分野を表しています。</li> </ul> |      |  |

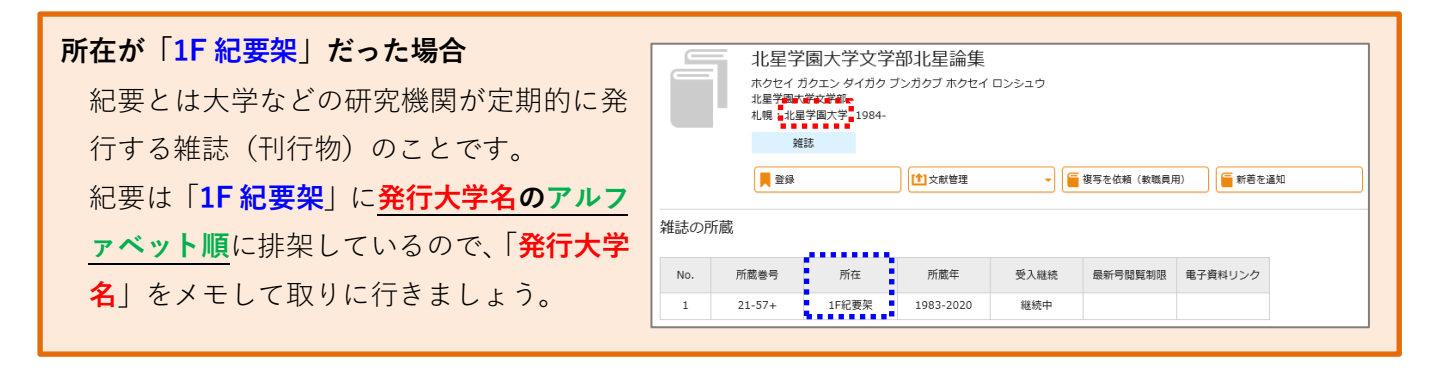

## 3)雑誌をインターネット上で見る ~電子ジャーナル~ (学内専用)

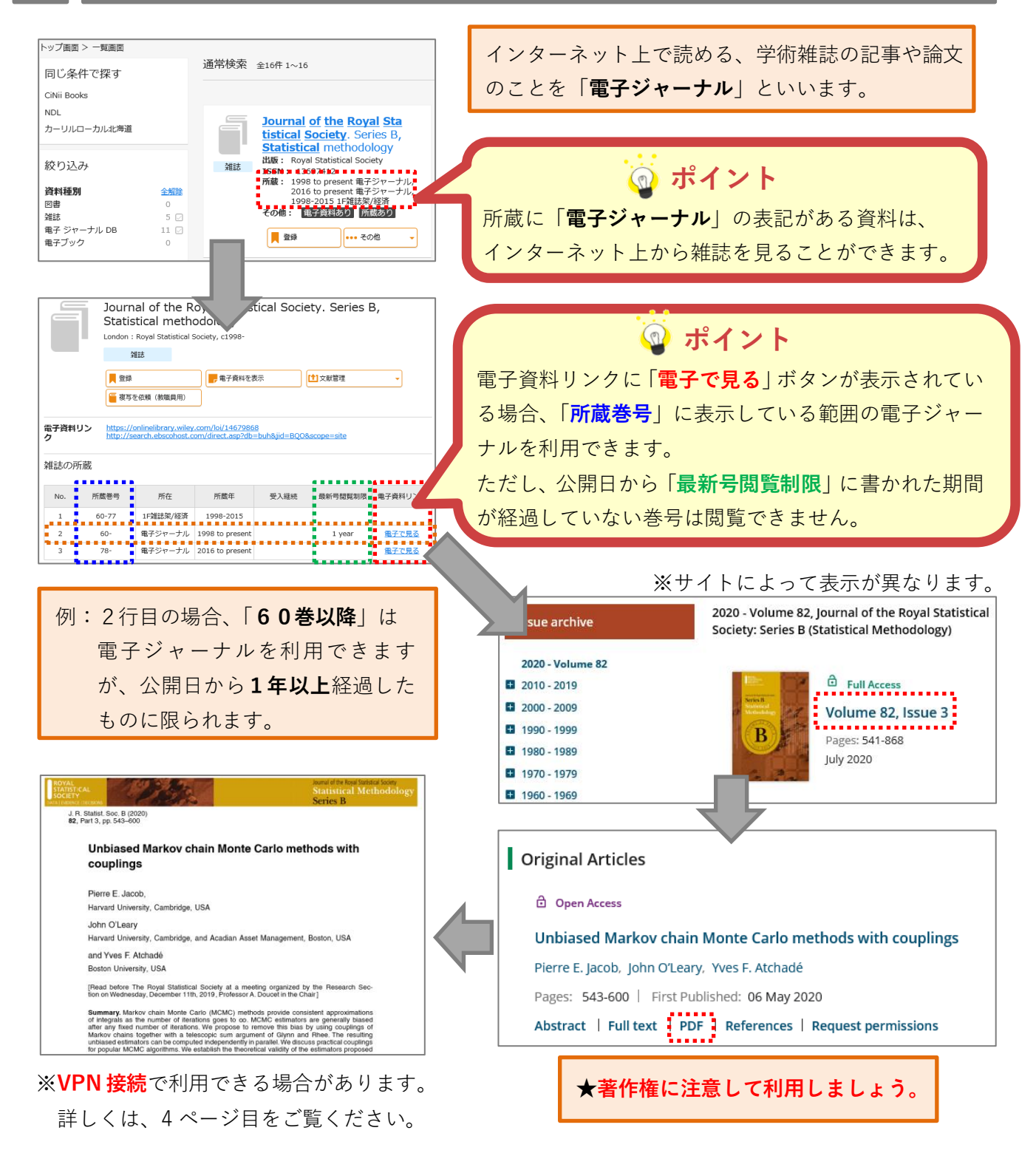

### 4)電子ジャーナルの検索方法

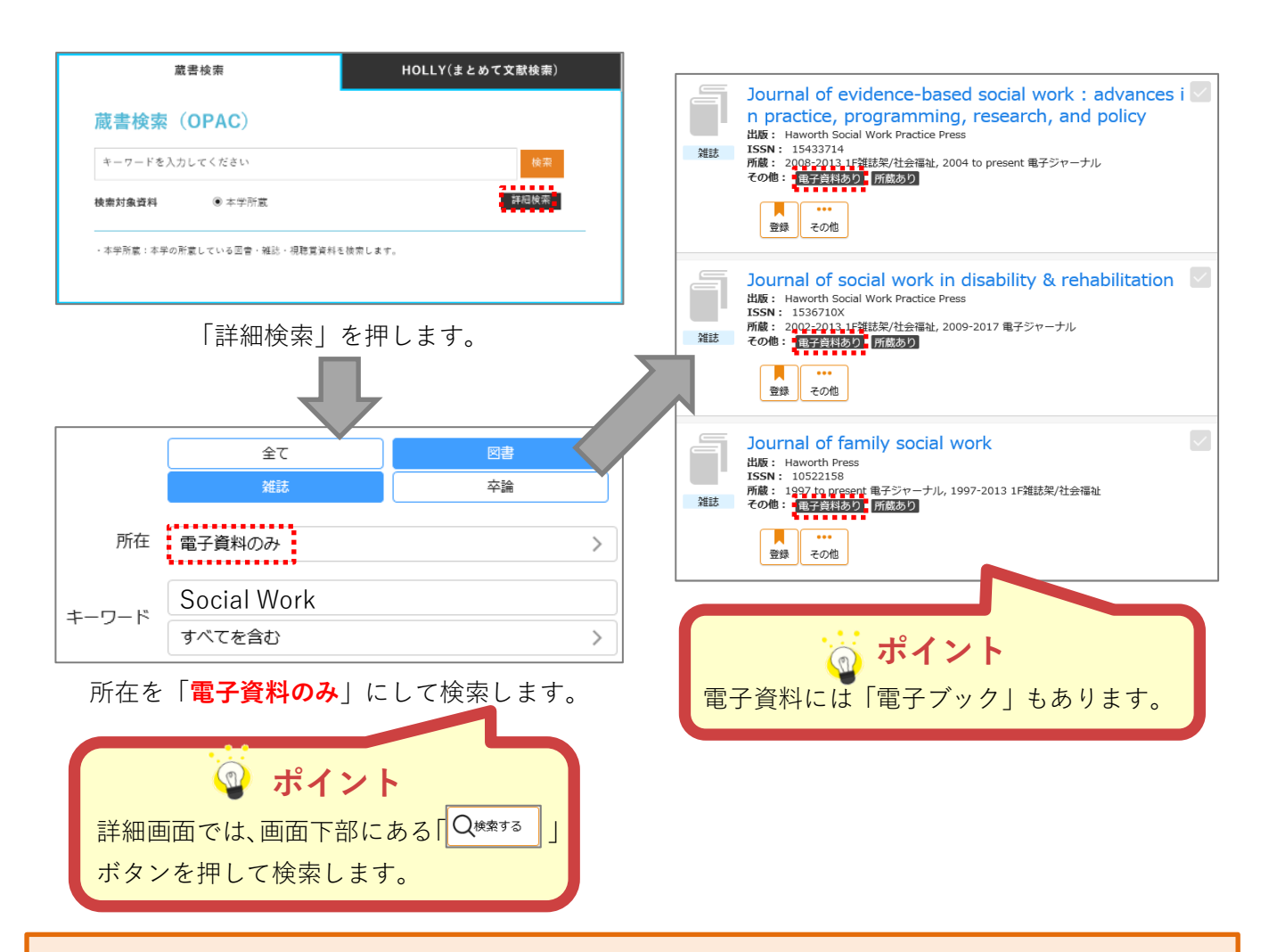

## 学外から電子ジャーナルやデータベースを利用するには(VPN 接続サービス)

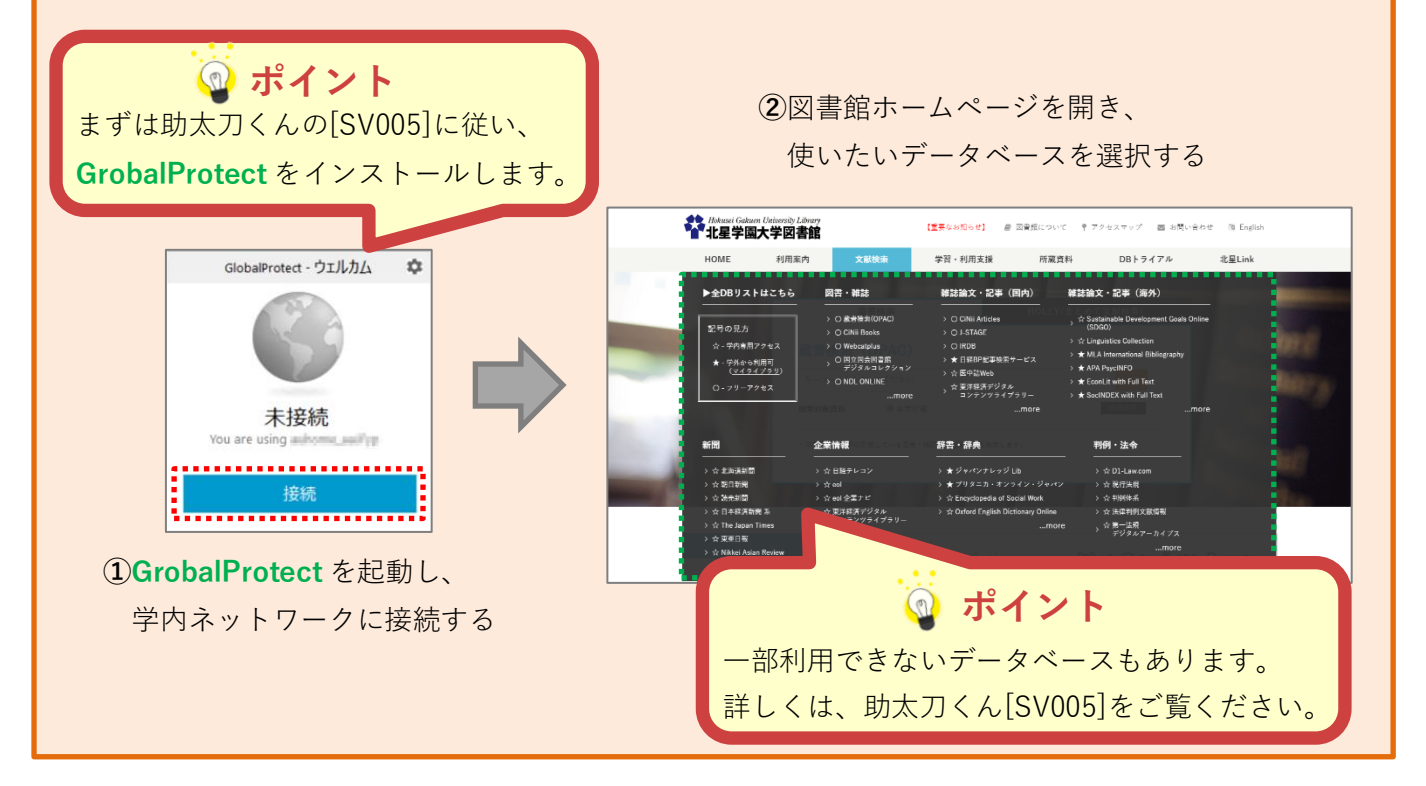